# ROOTT library integration in BlueSkyPlan software

Instructions that help you to import ROOTT library in BlueSkyPlan software

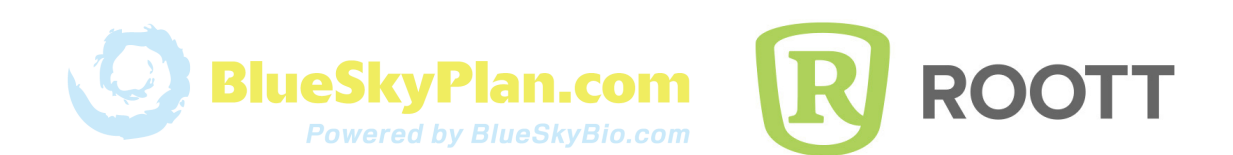

Step 1. Download a new catalog using the link: https://bit.ly/3h0XAzlStep 2. Open BlueSkyPlan software, click Tools - Manage catalogs

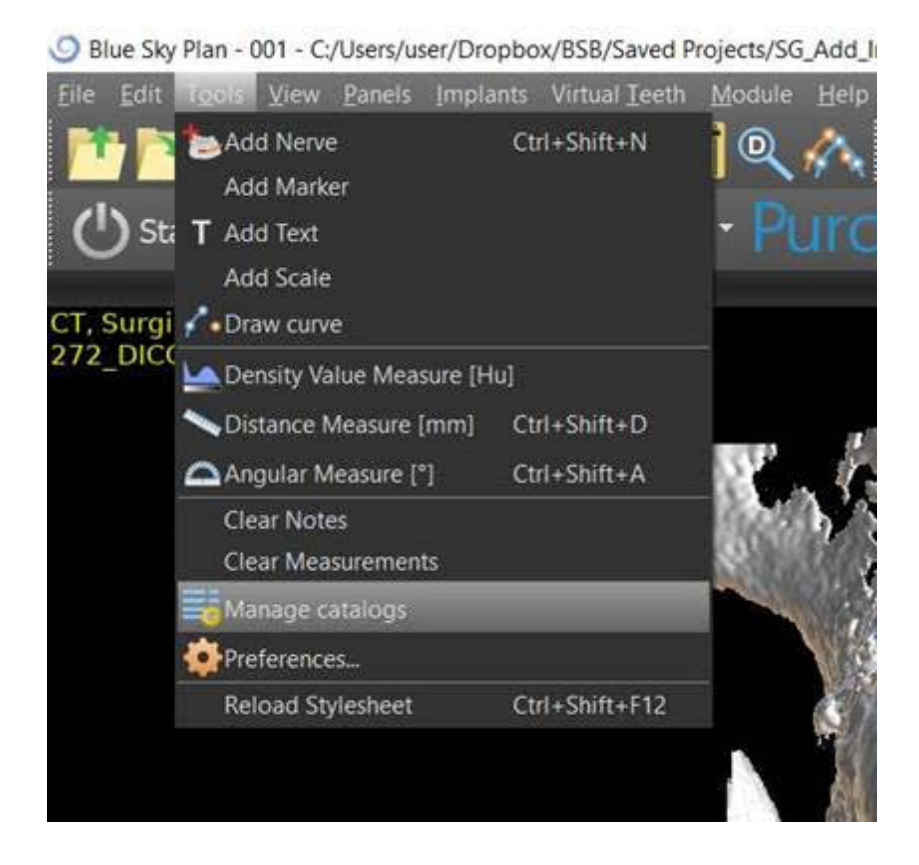

### Step 3. Click Import Catalog ...

| Manage implant catalog                                                                                                    |                |           | -         |              |  |  |  |  |  |
|----------------------------------------------------------------------------------------------------|----------------|-----------|-----------|--------------|--|--|--|--|--|
| Choose some catalog from the table below to switch catalog to that version. The change will take effect after Blue Sky Plan restart. |                |           |           |              |  |  |  |  |  |
| Version                                                                                                    | Date           | Size      | Selection |              |  |  |  |  |  |
| 6.12                                                                                                    | 10-July-2020   | 848.16 MB |           | ×            |  |  |  |  |  |
| 6.11                                                                                                    | 02-July-2020   | 802.78 MB |           | - ×          |  |  |  |  |  |
| 6.7                                                                                                    | 26-May-2020    | 789.39 MB |           | - <b>X</b>   |  |  |  |  |  |
| 6.2                                                                                                    | 22-April-2020  | 866.85 MB |           | $\pm \times$ |  |  |  |  |  |
| 6.1                                                                                                    | 08-April-2020  | 868.53 MB |           | <b>X</b>     |  |  |  |  |  |
|                                                                                                    |                |           |           |              |  |  |  |  |  |
|                                                                                                    |                |           |           |              |  |  |  |  |  |
|                                                                                                    |                |           |           |              |  |  |  |  |  |
| <ul> <li>Show only compatible versions</li> <li>Download status</li> </ul>                                                           |                |           |           |              |  |  |  |  |  |
|                                                                                                    | Import Catalog | Close     |           |              |  |  |  |  |  |

R ROOTT

#### Step 4. Choose downloaded file and click check mark in Section column

| Ø Manage implant catal                                                                                                    | _                |           | ×         |          |   |  |  |  |  |
|----------------------------------------------------------------------------------------------------|------------------|-----------|-----------|----------|---|--|--|--|--|
| Choose some catalog from the table below to switch catalog to that version. The change will take effect after Blue<br>Sky Plan restart. |                  |           |           |          |   |  |  |  |  |
| Version                                                                                                    | Date             | Size      | Selection |          |   |  |  |  |  |
| 7.8                                                                                                    | 11-March-2021    | 752.89 MB |           | <u>+</u> | х |  |  |  |  |
| 7.6                                                                                                    | 12-February-2021 | 730.03 MB |           |          | × |  |  |  |  |
| 7.5                                                                                                    | 22-January-2021  | 697.40 MB |           |          | × |  |  |  |  |
| 7.3                                                                                                    | 18-December-2020 | 1.06 GB   |           |          | × |  |  |  |  |
| 7.0                                                                                                    | 29-October-2020  | 876.82 MB |           |          | × |  |  |  |  |
|                                                                                                    |                  |           |           |          |   |  |  |  |  |

#### Step 5. Restart the system.

*Optional.* Use BlueSkyPlan project that has a DICOM and loaded lower Jaw Model for testing: https://bit.ly/3oGSNFR

Step 6. Uncover hidden parts by clicking Add New Implant

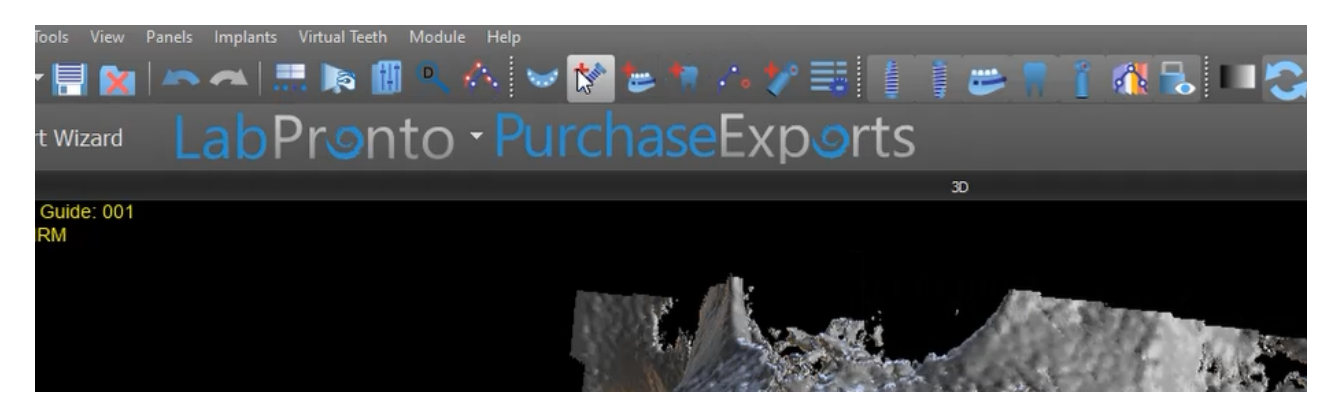

Step 7. Hold Ctrl Shift and click Cancel button with the mouse. A new window shall appeal.

| Start Wizaru LC          | Add New Implant.                                                                                                    |                                                                                                    | ) () | - <u>n</u> x                                     | to Denture Design 📎                             |
|--------------------------|----------------------------------------------------------------------------------------------------|----------------------------------------------------------------------------------------------------|------|--------------------------------------------------|-------------------------------------------------|
| enture: Anonymous patien | Implant Abbrand Guide Tube Pro<br>Concreation<br>Select Implant<br>Scherm Projekt<br>Scherm Projekt<br>Sc | Ukidoad Vuoloos<br>Utile Implant Co.<br>MiS<br>Megagen<br>Multysystem<br>Noolel<br>Nools Medical<br>OCO Biomedical<br>OCO Biomedical<br>OCO Biomedical<br>SILN Implant System<br>SGS Dental<br>SNUCone<br>Southern Implants<br>Sterngold<br>Straumann<br>Sweden & Martina<br>TBR Implants Group |      |                                                  | orts Panel<br>Degital Surgect Guide<br>10 Quant |
| +                        |                                                                                                    | Tid Dentai Implants<br>Titaniumfo                                                                                                    |      | n<br>nus 12 (Compatible with Astra Tech Dentai@) |                                                 |
|                          |                                                                                                    | Zuga                                                                                                    | 8    |                                                  |                                                 |

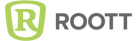

Step 7. Type BSPTrate2021 inside Password window and click Unlock.

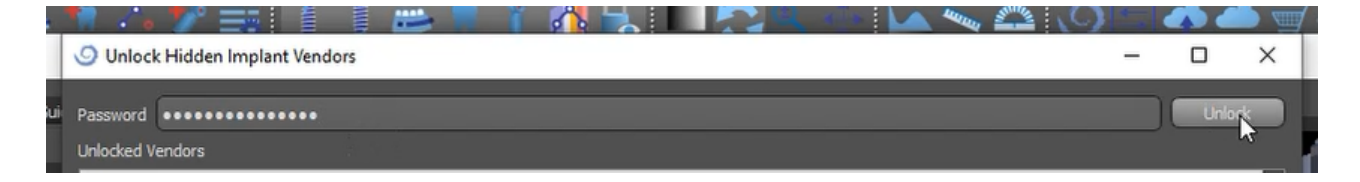

## ROOTT library now is visible in BlueSkyPlan software

For question please contact: msaltzman@blueskybio.com

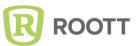